STEP 1.登入學校單一入口

## STEP 2.進入學習歷程檔案平臺(如下圖)

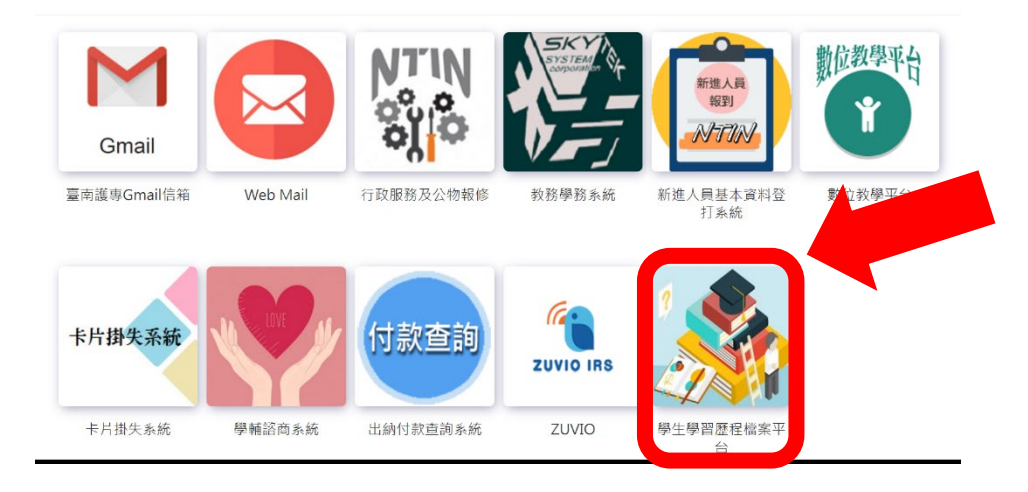

STEP 3.點進右上角的 EP 後臺(如下圖)

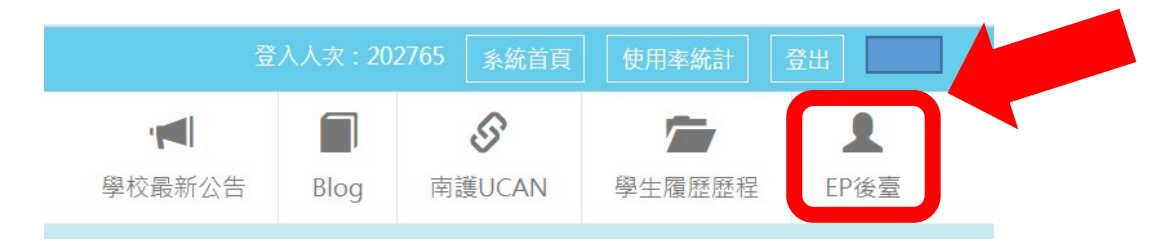

## STEP 4. 左側功能選單點進學習歷程紀錄(如下圖)

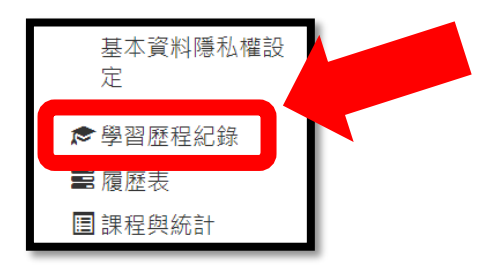

STEP 5.進入後將社團經歷以 PDF 匯出 列印即可(如下圖)

| 學習歷程總覽<br>- 學習歷程總覽 | 歷程隱私權設定 |      |      |      |      |        |       |      |  |
|--------------------|---------|------|------|------|------|--------|-------|------|--|
| 社團經歷課外活            | 動 競賽紀錄  | 班級幹部 | 獎懲紀錄 | 服務經驗 | 講座紀錄 | 校外實習紀錄 | 證照紀錄  | I    |  |
| - 社團經歷             |         |      |      |      |      |        | PDF匯出 | ● 新增 |  |

STEP 6.核對資料正確後送至課指組核章,請自行預留核章時間。

備註:學習歷程與教務學務系統為不同系統,如資料有誤差,以教務學務系統為主。